<sub>ドライブレコーダー360</sub> アップデートの手順

スマートフォンアプリを使用する場合

※アップデートの途中で電源をOFFにした場合、本体のシステムに支障をきたす場合がございます。 ※ファームウェアのダウンロードにかかるパケット通信料は、お客様のご負担となります。

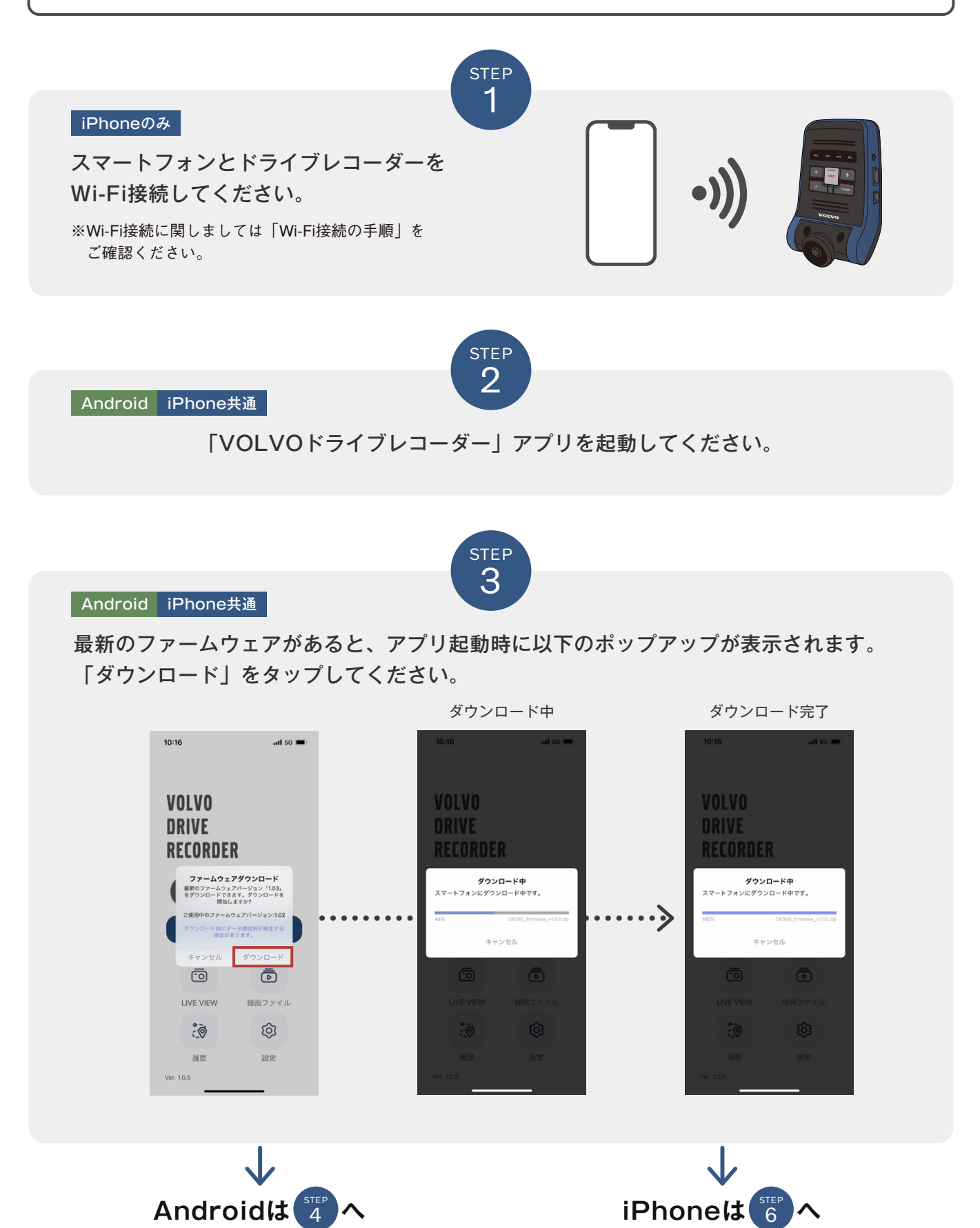

Androidのみ

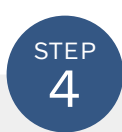

## ホーム画面の「設定」をタップしてください。

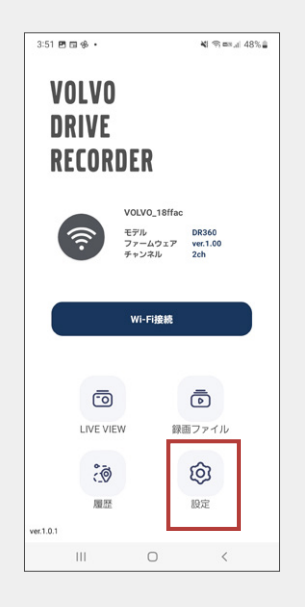

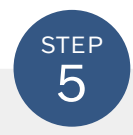

Androidのみ

「ファームウェアのアップデート」の右上に●が表示されていることを確認してください。 (ファームウェアがある場合は、●が表示されます)

「ファームウェアのアップデート」をタップしてアップデートを開始します。

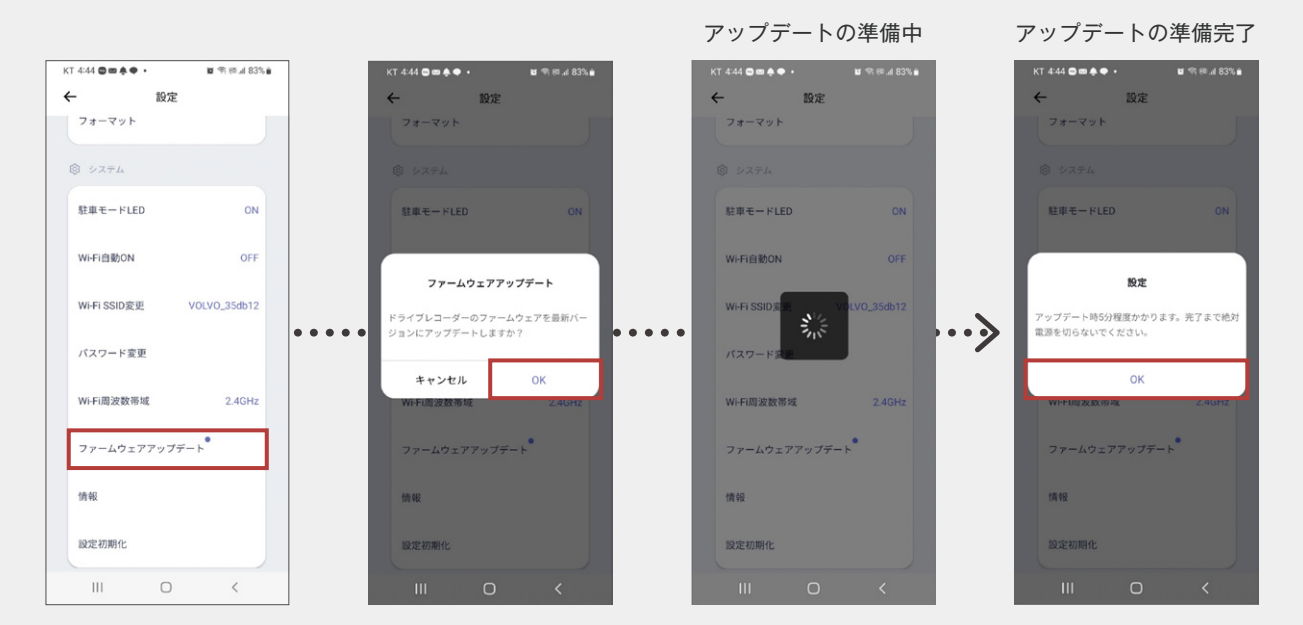

アップデートの準備が完了したら、「OK」をタップしてください。 本製品を再起動し、アップデートを実行します。(約5分間) 再起動後にアップデートが完了します。

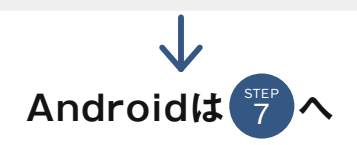

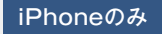

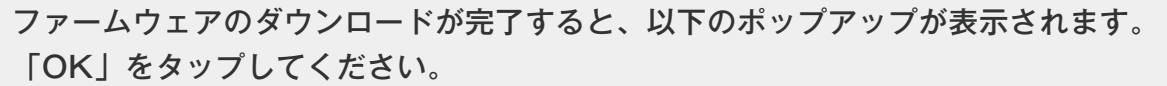

STEP

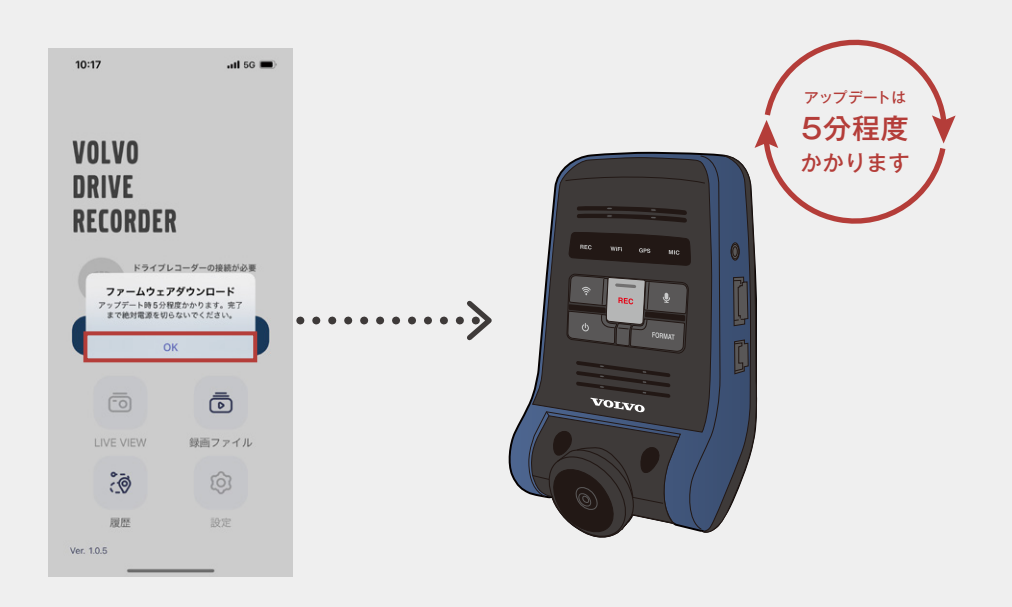

本製品を再起動し、アップデートを実行します。(約5分間) 再起動後にアップデートが完了します。

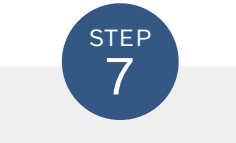

アップデート完了後は、本製品の音声録音ボタン(●)を 5秒間長押しして、システムを初期化してください。

Android iPhone共通

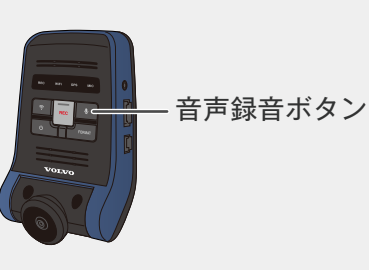

## 現在のバージョンの確認方法

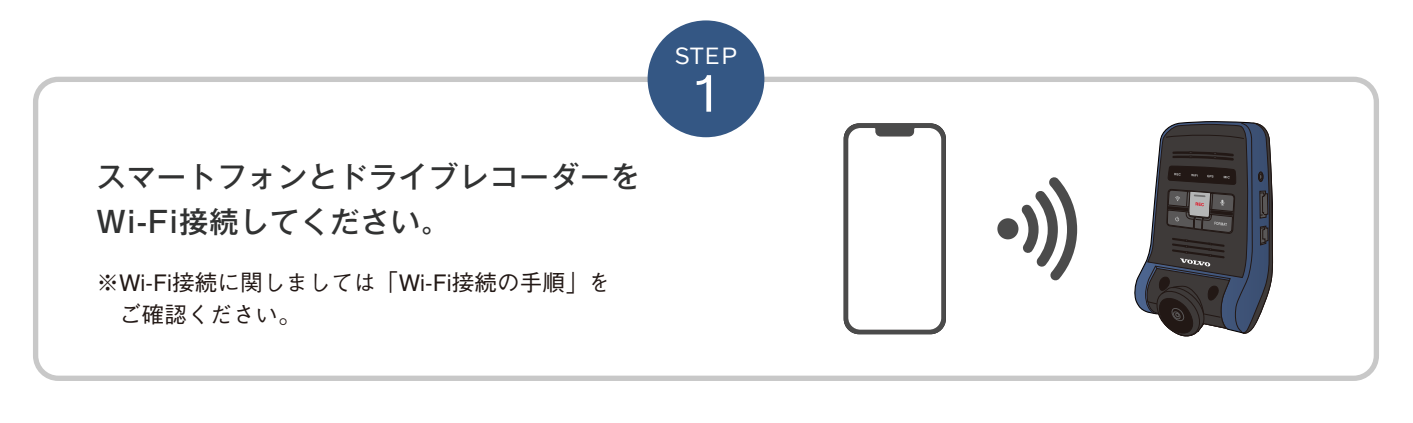

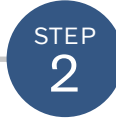

「VOLVOドライブレコーダー」アプリを起動してください。

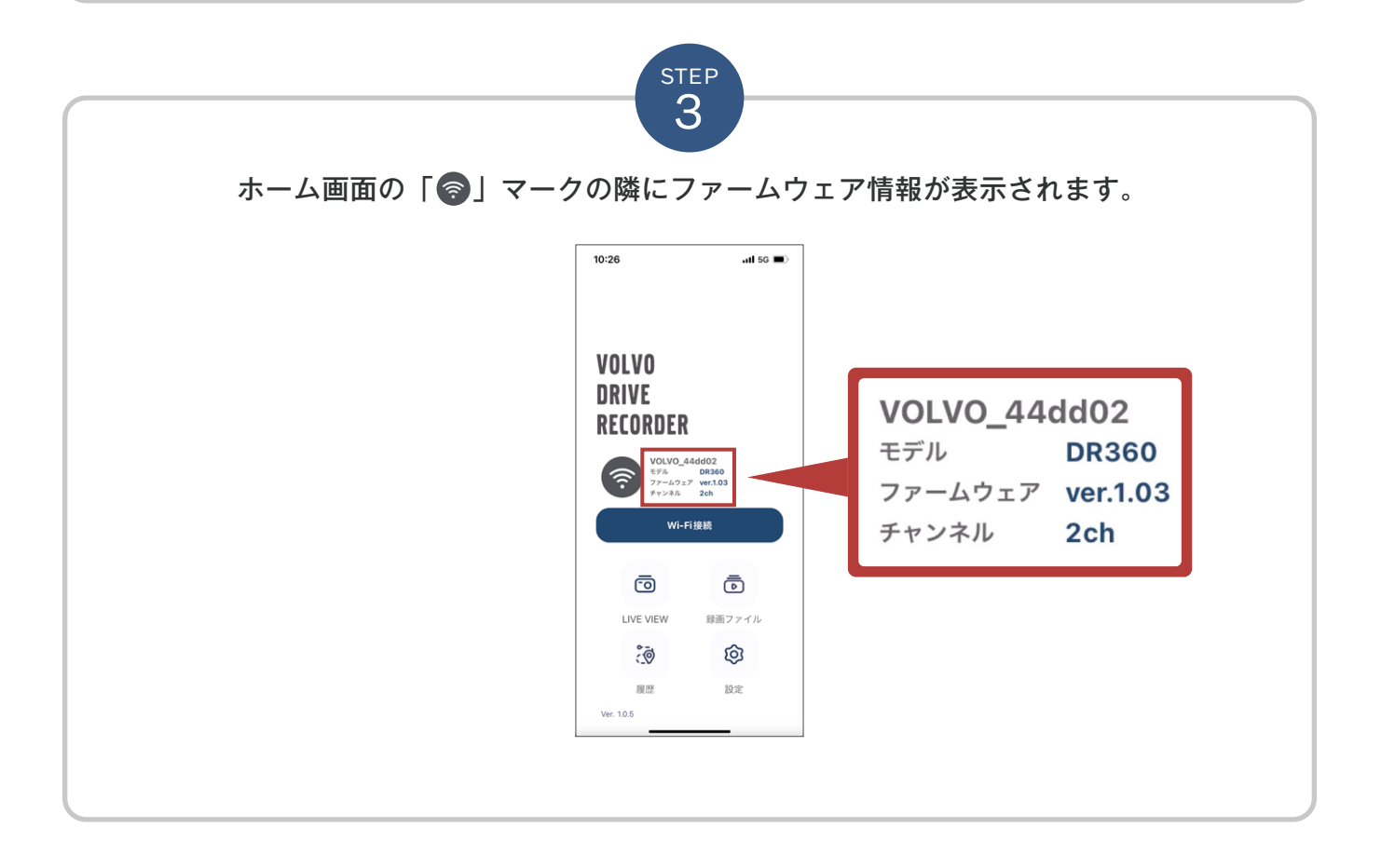